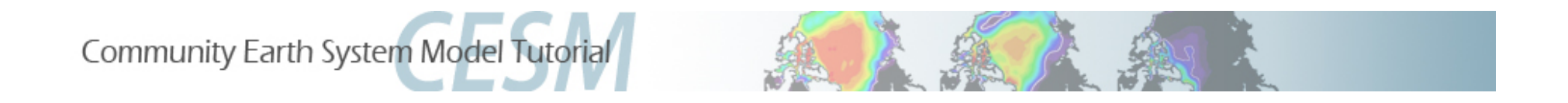

## **Namelist and Code Modifications**

Part 1: Namelist Modifications Part 2: Code Modifications Part 3: Exercises and Solutions

Cecile Hannay, CAM Science Liaison Atmospheric Modeling and Predictability Section Climate and Global Dynamics Division

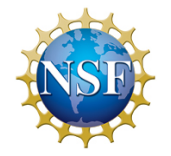

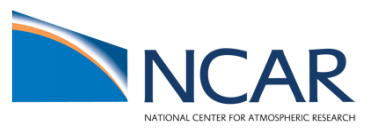

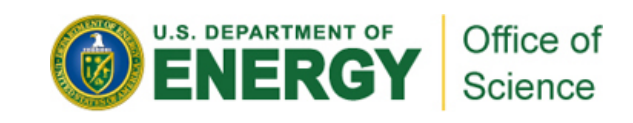

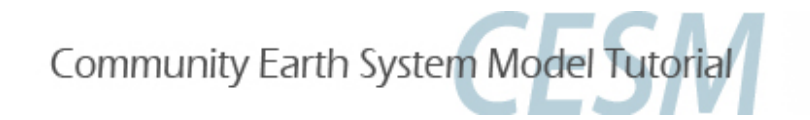

# Part 1: Namelist Modifications Part 2: Code Modifications Part 3: Exercise Solutions

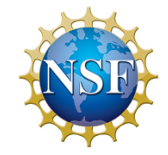

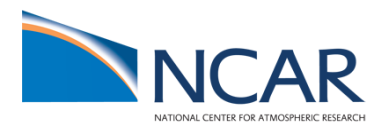

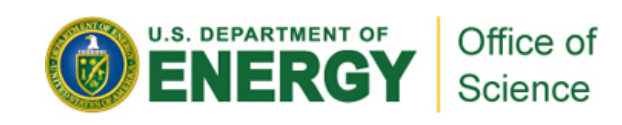

#### How to change a namelist variable ?

To understand how to change a namelist variable, we need to understand when/how the namelists are created.

create\_newcase: creates a case directory ~/\$CASE that contains the files:

configure -case: creates a sub-directory ~/\$CASE/Buildconf that contains the files

\$CASE.\$mach.build: \$CASE.\$mach.run: call \$component.buildnml.csh to create namelists (atm\_in,...) in the *run directory* 

env\_case.xml env\_conf.xml env\_build.xml env\_run.xml

cam.buildnml.csh cice.buildnml.csh clm.buildnml.csh cpl.buildnml.csh docn.buildnml.csh sglc.buildnml.csh

> atm\_in Ind\_in ice\_in ocn\_in drv\_in

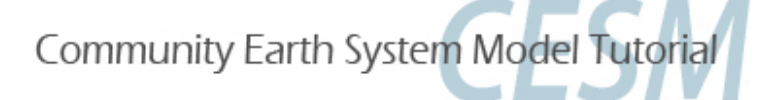

#### How to change a namelist variable ?

To understand how to change a namelist variable, we need to understand when/how the namelists are created.

create\_newcase: creates a case directory ~/\$CASE that contains the files:

configure -case: creates a sub-directory ~/\$CASE/Buildconf that contains the files

\$CASE.\$mach.build: \$CASE.\$mach.run: call \$component.buildnml.csh to create namelists (atm\_in,...) in the *run directory* 

# There three ways to change namelists

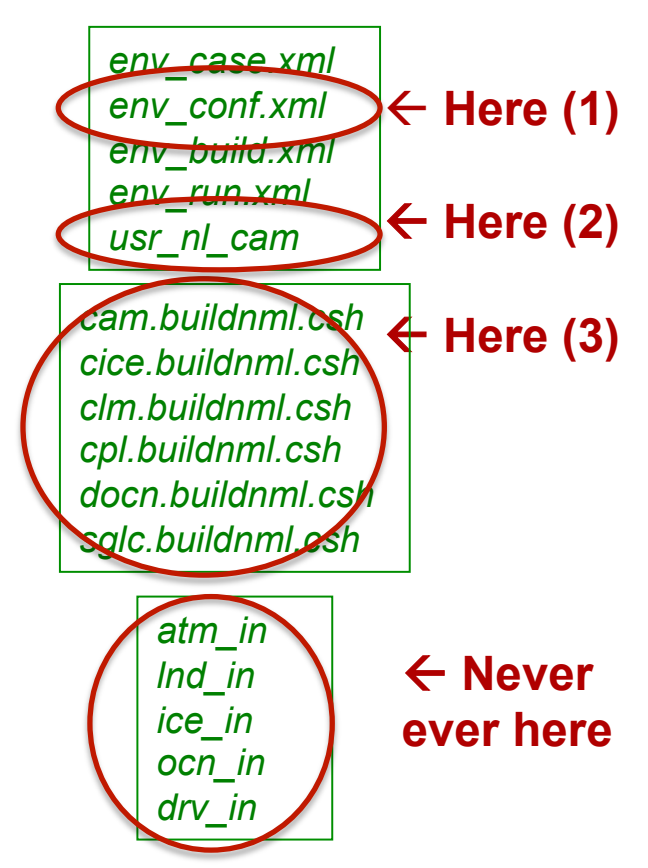

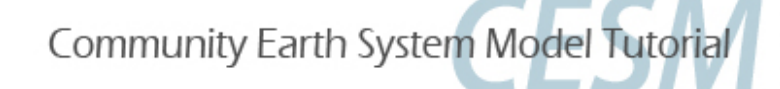

## Let's change the output frequency in CAM\*\*

By default, CESM outputs monthly average history files.

To change the output frequency of a CAM history file from monthly average to daily average, we use the namelist variable: nhtfrq = -24

Let's do this the "3 ways"

\*\* In this tutorial, most examples will be coming from the atmospheric model . Concepts are transferable to other model components.

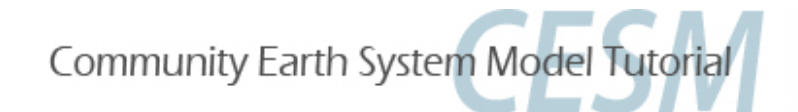

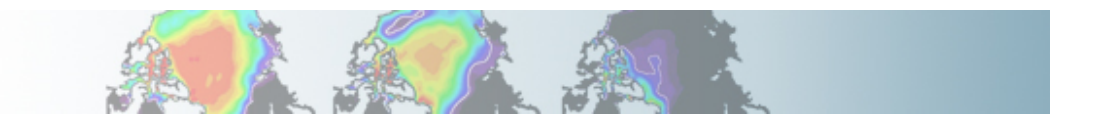

#### How to change a namelist variable ?

To understand how to change a namelist variable, we need to understand when/how the namelists are created.

create\_newcase: creates a case directory ~/\$CASE that contains the files:

configure -case: creates a sub-directory ~/\$CASE/Buildconf that contains the files

\$CASE.\$mach.build: \$CASE.\$mach.run: call \$component.buildnml.csh to create namelists (atm\_in,...) in the *run directory* 

# There three ways to change namelists

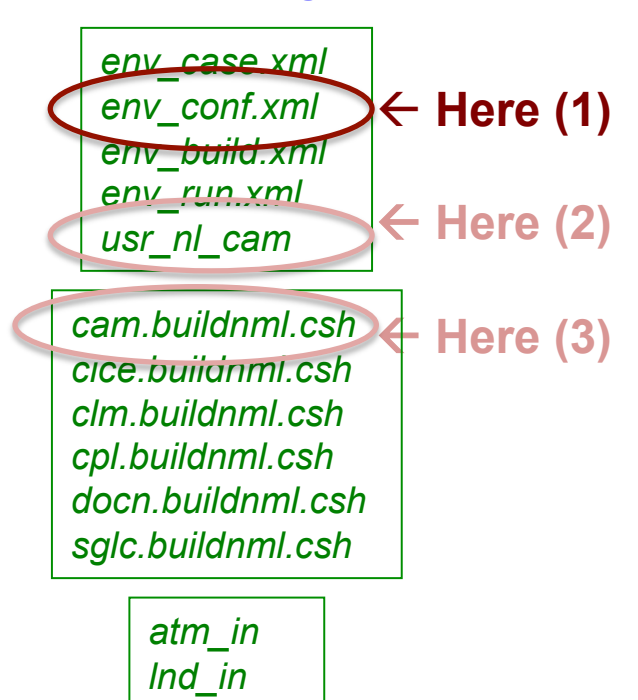

ice in

ocn\_in drv\_in

Community Earth System Model Tutorial

#### How to change a namelist variable ?

To understand how to change a namelist variable, we need to understand when/how the namelists are created.

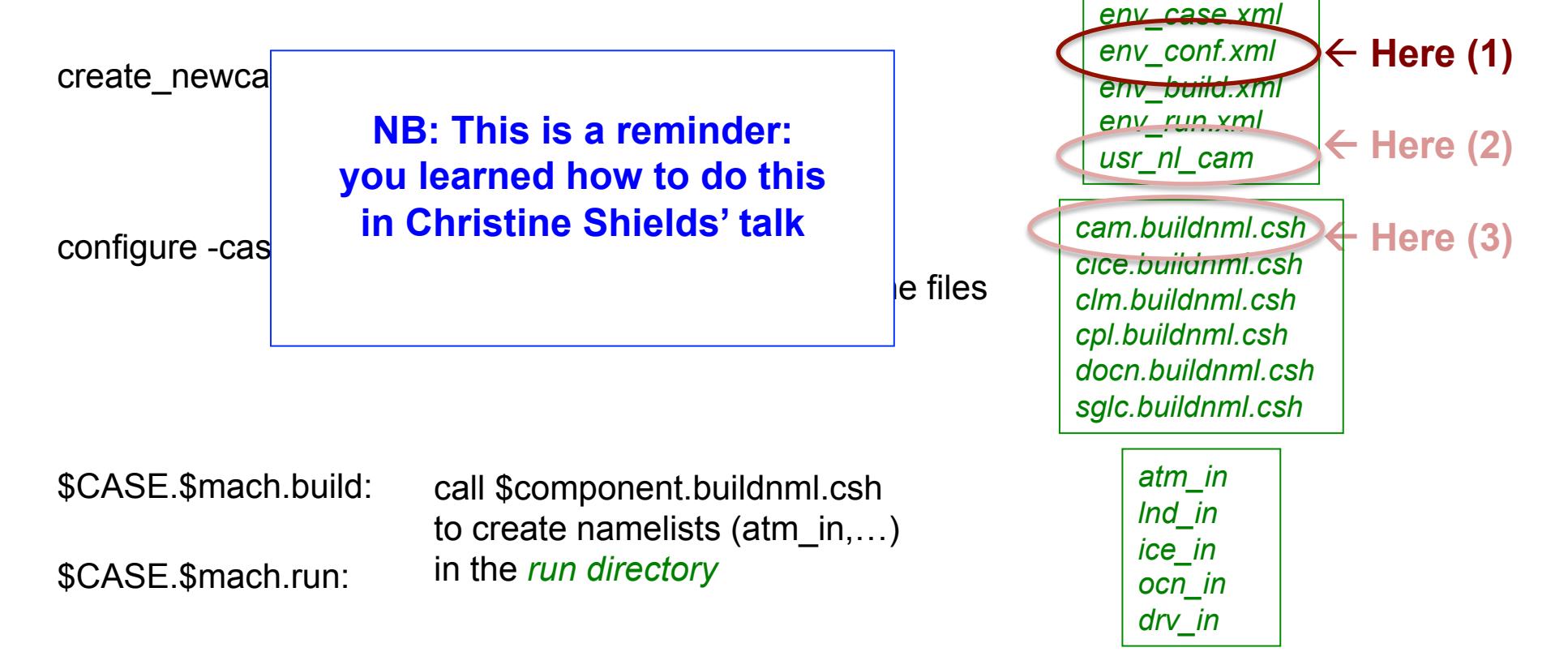

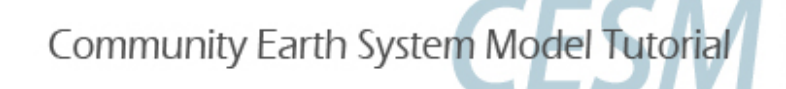

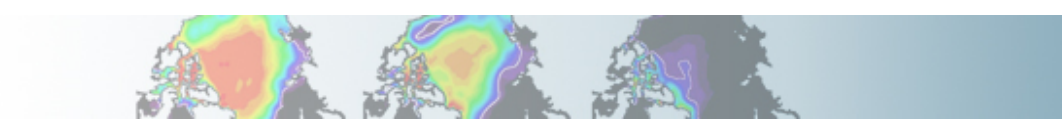

There three ways

to change namelists

# 1) Change namelists using env\_conf.xml

The first method to modify a namelist variable is to edit the file env\_conf.xml before configuring the model (method valid for CAM, CLM and CICE)

In env\_conf.xml: *CAM\_NAMELIST\_OPTS*: CAM namelist options that differ from default values *CLM\_NAMELIST\_OPTS*: CLM namelist options that differ from default values *CICE\_NAMELIST\_OPTS*: CICE namelist options for that differ from default values

For instance to change the output frequency: *xmlchange -file env\_conf.xml -id CAM\_NAMELIST\_OPTS -val nhtfrq=-24* 

When you configure the model (*configure -case*), the resulting namelist variables will appear in *Buildconf/cam.buildnml.csh* 

These variables CANNOT be modified once *configure -case* has been invoked without first invoking *configure -cleannamelist* or *configure -cleanall*.

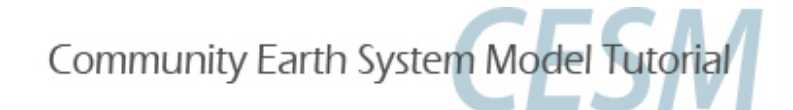

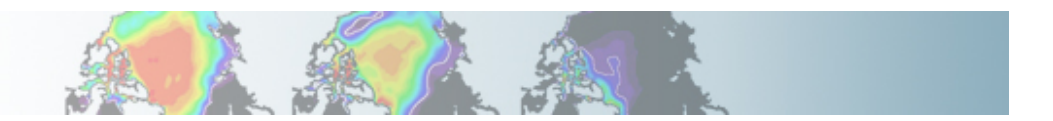

#### How to change a namelist variable ?

To understand how to change a namelist variable, we need to understand when/how the namelists are created.

create\_newcase: creates a case directory ~/\$CASE that contains the files:

configure –case: creates a sub-directory ~/\$CASE/Buildconf that contains the files

\$CASE.\$mach.build: \$CASE.\$mach.run: call \$component.buildnml.csh to create namelists (atm\_in,...) in the *run directory* 

# There three ways to change namelists

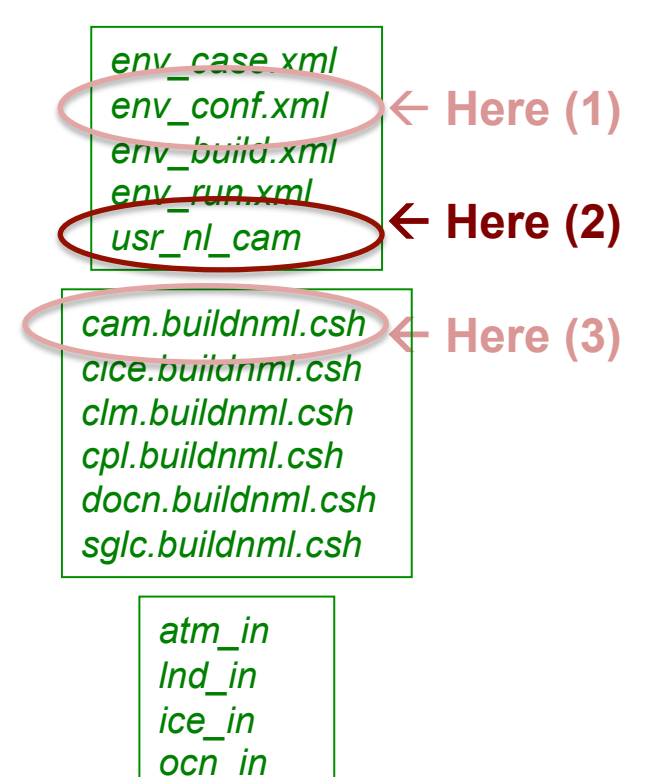

drv in

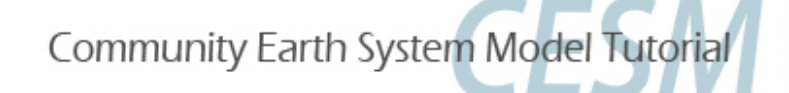

# 2) Change namelists using user\_nl\_cam

The second method to modify a namelist variable is to create a file *user\_nl\_cam* that contains the modified namelist variables for CAM.

Method also valid for CLM if creating a file *user\_nl\_clm* (but not valid for other components)

Using *user\_nl\_cam* is very useful if you need to modify numerous namelist variables.

&camexp nhtfrq=-24 / The syntax is VERY important. &camexp insert your changes (one line per change) /

The file *user\_nl\_cam* should be placed in your case directory before you configure the model.

When you configure the model (*configure -case*), the resulting namelist variables will appear in *Buildconf/cam.buildnml.csh* 

*user\_nl\_cam* CANNOT be modified once *configure -case* has been invoked without first invoking *configure -cleannamelist* or *configure -cleanall.* 

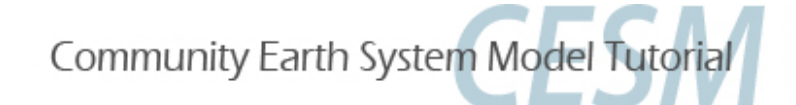

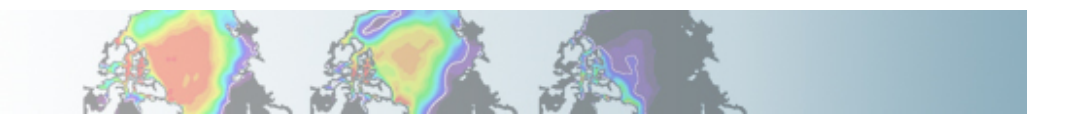

#### How to change a namelist variable ?

To understand how to change a namelist variable, we need to understand when/how the namelists are created.

create\_newcase: creates a case directory ~/\$CASE that contains the files:

configure -case: creates a sub-directory ~/\$CASE/Buildconf that contains the files

\$CASE.\$mach.build: \$CASE.\$mach.run: call \$component.buildnml.csh to create namelists (atm\_in,...) in the *run directory* 

# There three ways to change namelists

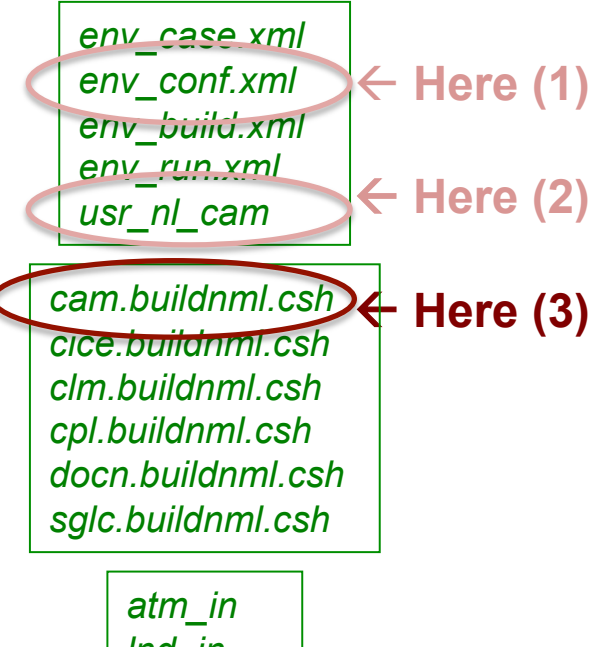

Ind\_in ice\_in ocn\_in drv\_in

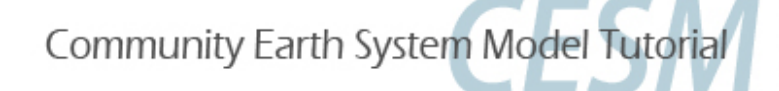

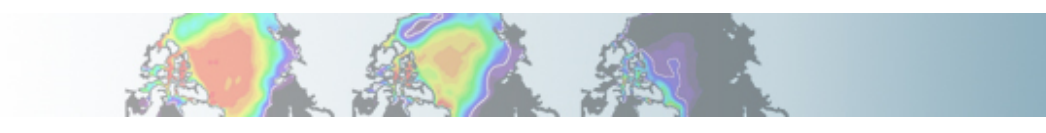

## 3) Change namelists using cam.buildnml.csh

The third method to modify a namelist variable is to edit: *Buildconf/cam.buildnml.csh* 

Valid for all components.

This is done after configuring the model. Useful if you forgot to include something.

You need to include your changes in the appropriate *namelist group*:

Ex: *nhtfrq* is in *cam\_inparm* 

If you issue the commands: *configure -cleannamelist* or *configure -cleanall* all your changes are gone !!!

Community Earth System Model Tuto

```
#! /bin/csh -f
                   WARNING:
# - CAM and CLM namelist variable dtime must have same values
# - If the user changes any input datasets - be sure to give it a
    unique filename. Do not duplicate any existing input files
set exedir = /ptmp/{$LOGNAME}/case01; cd $exedir
cat >! atm in << EOF
&aerodep flx nl
aerodep flx datapath = '$DIN LOC ROOT/atm/cam/chem/trop mozart aero/
aero'
 aerodep flx file = 'aerosoldep monthly 1849-2006 1.9x2.5 c090803.nc'
aerodep flx type = 'CYCLICAL'
aerodep flx ymd = 20000101
&cam inparm
                  <= Include your changes here
nhtfrq = -24
absems data = '$DIN LOC ROOT/atm/cam/rad/
abs ems factors fastvx.c030508.nc'
 bnd topo = '$DIN LOC ROOT/atm/cam/topo/USGS-gtopo30 48x96 c050520.nc'
cam branch file = ' '
dtime = 1800
 ncdata = '$DIN_LOC_ROOT/atm/cam/inic/gaus/
cami 0000-01-01 48x96 L26 c091218.nc'
phys loadbalance = 2
&chem surfvals nl
ch4vmr = 1760.0e-9
co2vmr = 367.0e-6
 f11vmr = 653.45e-12
 f12vmr = 535.0e-12
n_{20} mr = 316.0e-9
```

#### Where to find the namelist documentation ?

#### CESM website: http://www.cesm.ucar.edu/models/cesm1.0/

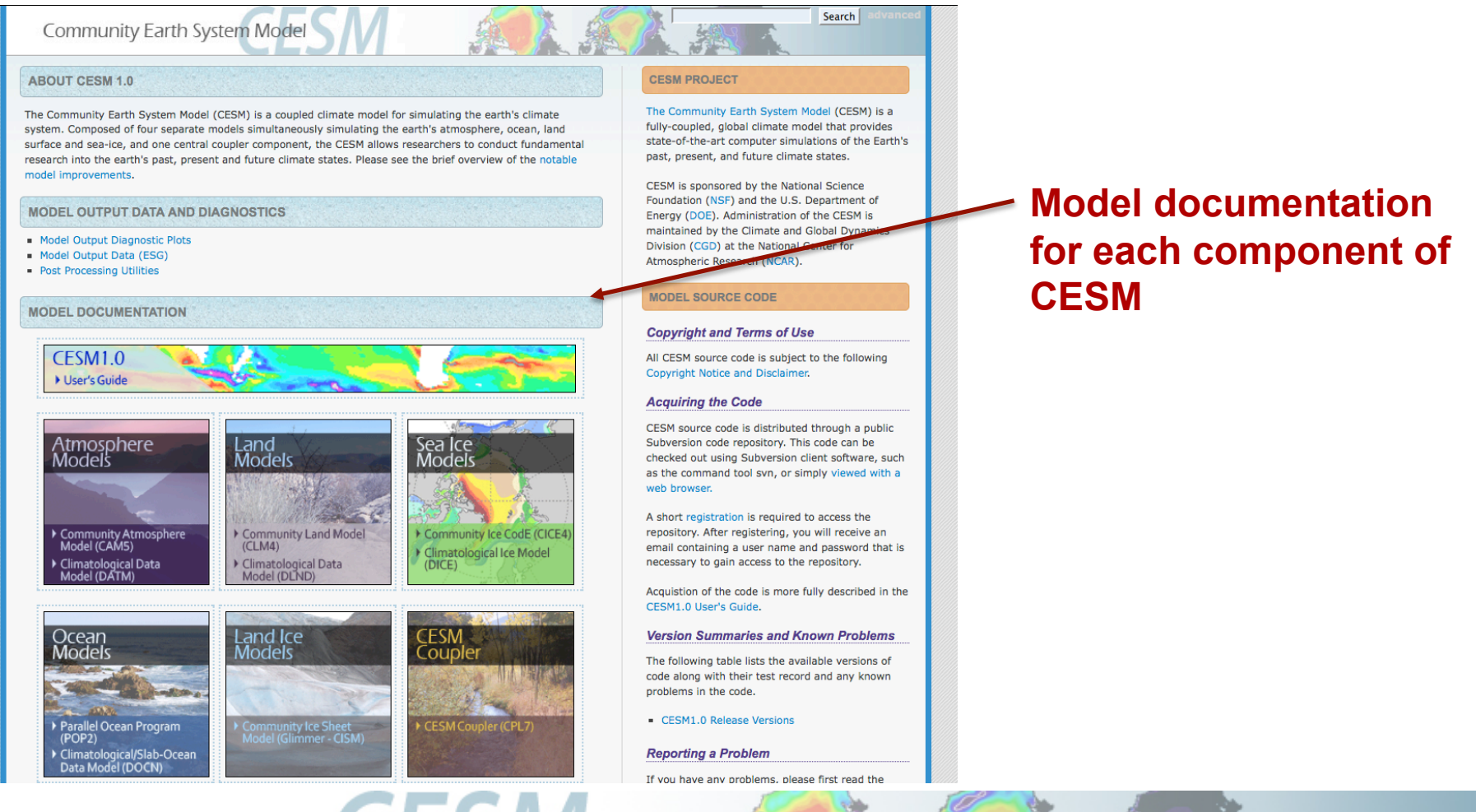

Community Earth System Model Tutorial

#### **CAM** namelist documentation ?

#### http://www.cesm.ucar.edu/models/cesm1.0/cam/

#### **CESM1.0: CAM DOCUMENTATION**

#### Introduction

Version 5.0 of the Community Atmosphere Model (CAM) is the latest in a series of global atmosphere models developed primarily at the National Center for Atmospheric Research (NCAR). CAM5.0 includes significant enhancements to the representation of atmospheric processes resulting in a number of notable improvements. CAM4.0 is also available in the CESM1.0 release. Development of the model was led by the Atmosphere Model Working Group (AMWG).

(10) XX

Search Namelist Variables

#### Documentation

#### CAM-5.1.1 (CESM-1.0.4)

- Users Guide [html (single page)] [html (multipage)] [pdf]
- Search Namelist Variables

#### CAM-5.1 (CESM-1.0.3)

- Users Guide [html (single page)] [html (multipage)] [pdf]
- Search Namelist Variables

#### CAM-5.0 (CESM-1.0 - CESM-1.0.2)

- Users Guide [html (single page)] [html (multipage)] [pdf]
- Search Namelist Variables
- Scientific description (NCAR Tech. Note TN-486) [ps] [pdf]

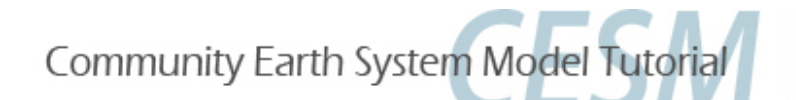

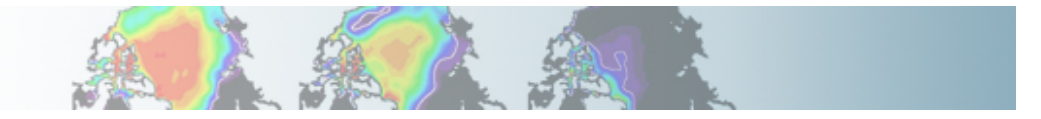

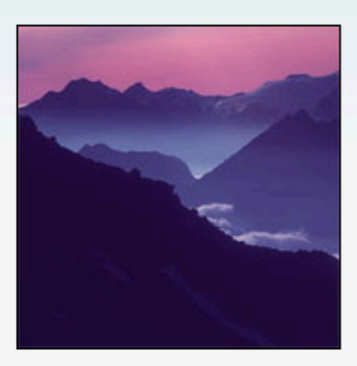

#### **CAM namelist documentation ?**

#### Search or Browse CAM Namelist Variables

This page contains the complete list of namelist variables available in CAM-4.0. They are grouped by categories designed to aid browsing. Clicking on the name of a variable will display descriptive information. If search terms are entered in the text box below, the list will be condensed to contain only matched variables.

#### Show All Variable Names Show All Variable Names

AND OR (separate search terms with spaces)

Also search help text

#### Search Variables Names or Show All Variables Names

| Control | - | Driver |
|---------|---|--------|
|---------|---|--------|

| Namelist Variable                | Туре    | Group                   |
|----------------------------------|---------|-------------------------|
| ▶ aqua_planet                    | logical | I seq_infodata_inparm   |
| ▶ atm_adiabatic                  | logical | I seq_infodata_inparm   |
| ▶ atm_ideal_phys                 | logical | I seq_infodata_inparm   |
| ▶ atm_logfile                    | char*2  | 256 camexp              |
| ▶ atm_logfile_diro               | char*2  | 256 camexp              |
| ▶ atm_ntasks                     | intege  | r ccsm_pes              |
| ▶ atm_nthreads                   | intege  | r ccsm_pes              |
| ▶ atm_pestride                   | intege  | r ccsm_pes              |
| ▶ atm_rootpe                     | intege  | r ccsm_pes              |
| ▶ bfbflag                        | logical | I seq_infodata_inparm   |
| <pre>brnch_retain_casename</pre> | logical | I seq_infodata_inparm   |
| ▶ budget_ann                     | intege  | r seq_infodata_inparm   |
| <pre>budget_daily</pre>          | intege  | r seq_infodata_inparm   |
| ▶ budget_inst                    | intege  | r seq_infodata_inparm   |
| ▶ budget_ltann                   | intege  | r seq_infodata_inparm   |
| <pre>budget_ltend</pre>          | intege  | r seq_infodata_inparm   |
| ▶ budget_month                   | intege  | r seq_infodata_inparm   |
| ▶ case_desc                      | char*2  | 256 seq_infodata_inparm |

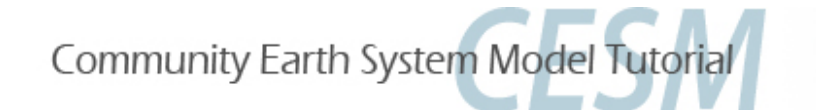

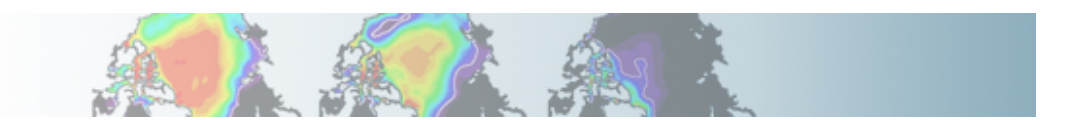

#### **CAM namelist documentation ?**

#### Search or Browse CAM Namelist Variables

This page contains the complete list of namelist variables available in CAM-5.0. They are grouped by categories designed to aid browsing. Clicking on the name of a variable will display descriptive information. If search terms are entered in the text box below, the list will be condensed to contain only matched variables.

| nhtfrq   | +                         | Search Variable Names | s) Show All Variable | Names  |      |
|----------|---------------------------|-----------------------|----------------------|--------|------|
| In AND O | OR (separate search terms | with spaces)          |                      |        |      |
| Also sea | arch help text            |                       | Search               | for nh | tfra |

History and Initial Conditions Output

Found 2 standard names matching query: nhtfrq

| Namelist Variable                                                                                                    |               | Туре            | Group             |
|----------------------------------------------------------------------------------------------------|---------------|-----------------|-------------------|
| <pre>Array of write frequencies for each history file series.<br/>If nhtfrq(1) = 0, the file will be a monthly average.<br/>Only the first file series may be a monthly average. If<br/>nhtfrq(i) &gt; 0, frequency is specified as number of<br/>timesteps. If nhtfrq(i) &lt; 0, frequency is specified<br/>as number of hours.<br/>Default: 0,-24,-24,-24,-24</pre> | How to set it | integer(6) type | cam_inparm        |
|                                                                                                    |               |                 | Namelist<br>group |
| Community Earth System Model Tutorial                                                                                                    |               |                 | <b>.</b>          |

## **CLM namelist documentation ?**

http://www.cesm.ucar.edu/models/cesm1.0/clm/models/Ind/clm/doc/UsersGuide/x1997.html#nl\_def

#### **Customizing the CLM namelist**

Once a case is **configure**d, we can then customize the case further, by editing the run-time namelist for CLM. First let's list the definition of each namelist item and their valid values, and then we'll list the default values for them. Next for some of the most used or tricky namelist items we'll give examples of their use, and give you example namelists that highlight these features.

#### Definition of Namelist items and their default values

Here we point to you where you can find the definition of each namelist item and separately the default values for them. The default values may change depending on the resolution, land-mask, simulation-year and other attributes. Both of these files are viewable in your web browser. Below we provide the link for them, and then expand each in turn.

- 1. Definition of each Namelist Item
- 2. Default values of each CLM Namelist Item

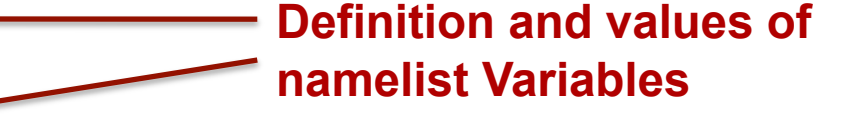

One set of the namelist items allows you to add fields to the output history files: hist\_fincl1, hist\_fincl2, hist\_fincl3, hist\_fincl4, hist\_fincl5, and hist\_fincl6. The link <u>CLM History Fields</u> documents all of the history fields available and gives the long-name and units for each.

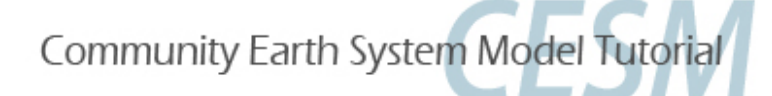

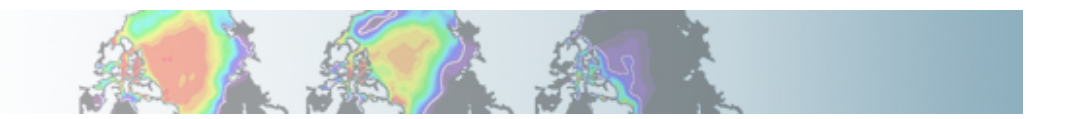

#### **CICE** namelist documentation ?

#### http://www.cesm.ucar.edu/models/cesm1.0/cice/doc/index.html

#### Contents

| 1 | <b>Intr</b><br>1.1 | voduction       2         What's new in CICE4?       2                                                                                                 | 2            |
|---|--------------------|----------------------------------------------------------------------------------------------------|--------------|
| 2 | The<br>2.1<br>2.2  | e CICE Scripts       3         Coupled Model Scripts       4         The Build Environment       4         2.2.1       CICE Preprocessor Flags       5 | \$<br>1<br>5 |
| 3 | Nar                | nelist Variables                                                                                                    | ź            |
|   | 3.1                | Changing the timestep                                                                                                    |              |
|   | 3.2                | Writing Output                                                                                                    | 7            |
|   | 3.3                | Model Physics                                                                                                    | 7            |
|   | 3.4                | Tracer Namelist                                                                                                    | )            |
|   | 3.5                | Prescribed Ice Namelist                                                                                                    | )            |
|   | 3.6                | Grid Namelist                                                                                                    | )            |
|   | 3.7                | Domain Namelist                                                                                                    | )            |
|   | 3.8                | PIO Namelist                                                                                                    | )            |
|   | 3.9                | Example Namelists                                                                                                    | )            |
|   |                    | 3.9.1 Example 1: CESM Fully Coupled                                                                                                    | 1            |
|   |                    | 3.9.2 Example 2: History File Namelist 12                                                                                                    | 2            |

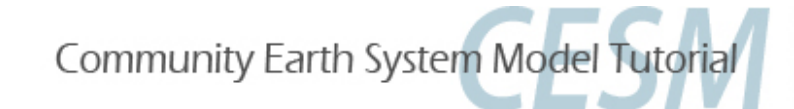

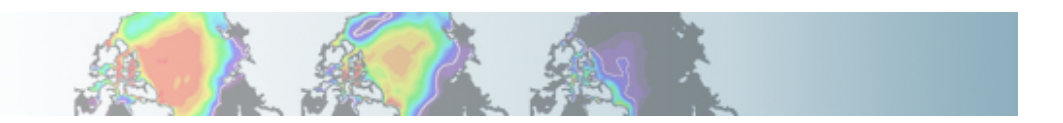

#### **POP namelist documentation ?**

#### http://www.cesm.ucar.edu/models/cesm1.0/pop2/doc/users/POPusers\_main.html

#### Parallel Ocean Program (POP) User Guide Version 2.1 Los Alamos National Laboratory 23 March 2003 LACC 99-18 Revised for CESM National Center for Atmospheric Research 10 June 2010 Abstract: This version of the POP User Guide, a modification of the original 2003 Los Alamos National Laboratory (LANL) document, contains detailed instructions for operating the Community Earth System Model (CESM) version of the POP2 model. Topics include: · How to compile POP, including compile-time options Namelist Info . How to run POP, including run-time options in namelist input · Procedures for preparing auxiliary input files that are needed if you are setting up a new grid · Options for model diagnostics · Options for model output files and formats Throughout this manual, it is assumed that the operating system is some variant of Unix. However, stand-alone LANL POP has been run on PCs under windows. CESM users who want to gain a more in-depth understanding of the model physics are encouraged to read the User's Guide companion document, The Parallel Ocean Program (POP) Reference Manual.

Community Earth System Model Tutorial

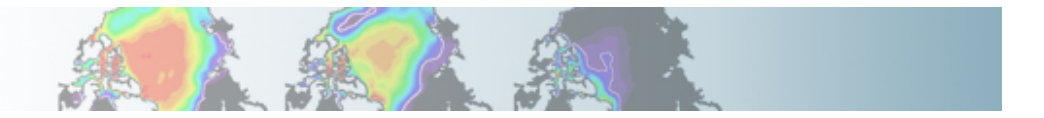

### **Overview of namelist modifications**

In the exercises, we will cover:

- how to change the output frequency
- how to output extra variables
- how to output extra history files
- how to control the number of time samples written to a history file

This can be achieved with 3 namelist variables:

- *nhtfrq*: sets the output frequency
- *fincl:* add variables to the history file
- *mfilt*: maximum number of time samples written to a history file

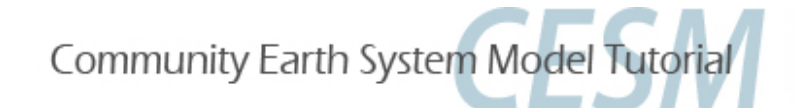

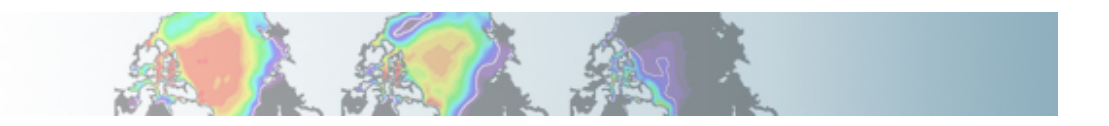

## Customizing CAM history files: nhtfrq, mfilt

The default history file from CAM is a monthly average.

We can change the output frequency with the namelist variable *nhtfrq* If nhtfrq=0, the file will be a monthly average If nhtfrq>0, frequency is input as number of timesteps. If nhtfrq<0, frequency is input as number of hours. For instance to change the history file from monthly average to daily average, we set the namelist variable: *nhtfrq* = -24

To control the number of timesteps in the history file, we can use the variable *mfilt* 

For instance, to specify that we want one time sample on each history file, we set the namelist variable:

*mfilt* = 1

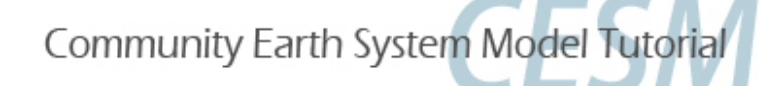

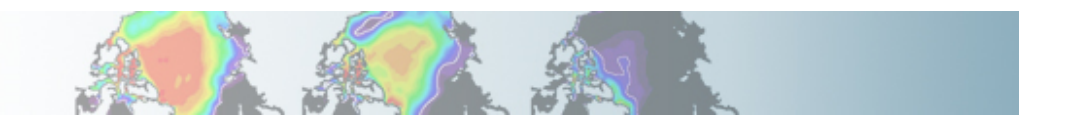

## **Customizing CAM history files: fincl**

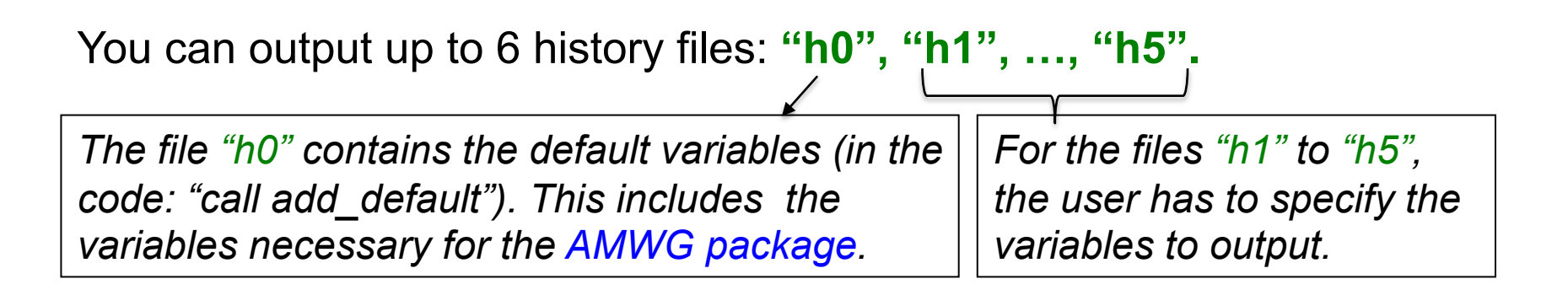

To control the list of fields in the history filesh0h1...h5we can use the namelist variablesfincl1 fincl2...fincl6

The added fields must be in Master Field List (= fields that can be written to the history files).

Using a ":" following a field gives the **averaging flag** for the output field. Valid flags are: I for instantaneous, A for average, M for minimum, and X for maximum.

Community Earth System Model Tutorial

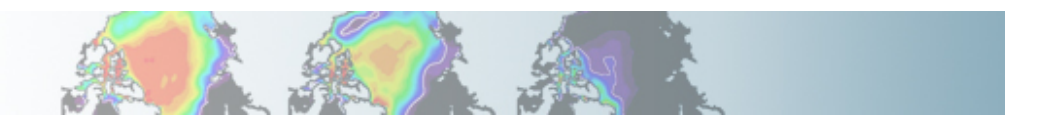

## **Example of customizing history files**

For instance, in addition to the monthly history file "h0", we want to output a file "h1" with instantaneous values of T, Q, U, V and OMEGA every 3 hour. We can use:

fincl2 = 'T:I', 'Q:I', 'U:I', 'V:I', 'OMEGA:I' nhtfrq = 0, -3

Notice that it is equivalent to:

fincl2 = 'T:I', 'Q:I', 'U:I', 'V:I', 'OMEGA:I' nhtfrq(1) = 0 nhtfrq(2) = -3

NB: If you plan to run the AMWG diagnostic package, it is recommended to leave the "h0" file untouched and to add extra history files.

Community Earth System Model Tutorial

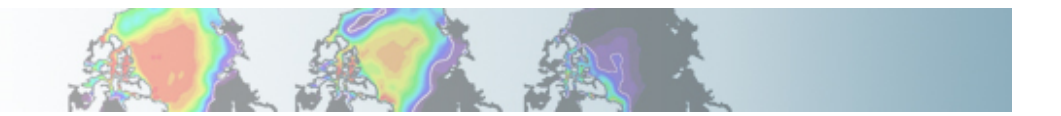

## Namelist modifications: Exercises

#### **Exercise 1**

Create, configure, and build an out-of-the-box set of scripts called "case01" using the compset B\_1850\_CN at T31\_gx3v7 resolution. Set the run length to 7 days.

Output daily averages using the variable *CAM\_NAMELIST\_OPTS* in env\_conf.xml.

(Hint: Use namelist variables: *nhtfrq*)

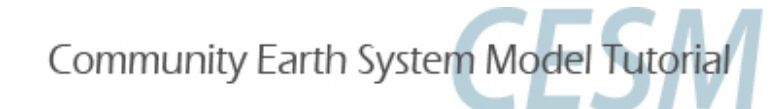

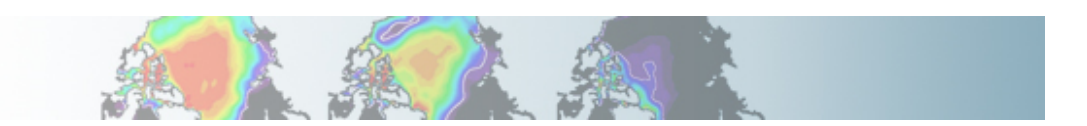

## Namelist modifications: Exercises

#### **Exercise 2**

Create, configure, and build an out-of-the-box set of scripts called "case02" using the compset B\_1850\_CN at T31\_gx3v7 resolution. Set the run length to 1 month.

In addition to the monthly history file "h0", output a "h1" file with 3-hourly instantaneous values of T, Q, U and V. Make namelist variables changes by editing the file *cam.buildnml.csh* 

(Hint: Use namelist variables: *nhtfrq, fincl*)

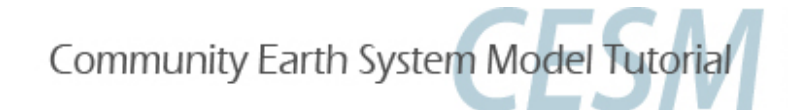

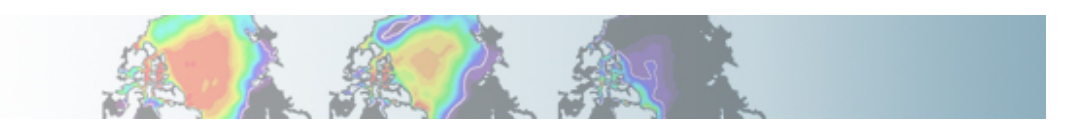

## Namelist modifications: Exercises

#### **Exercise 3**

Create, configure, and build an out-of-the-box set of scripts called "case03" using the compset B\_1850\_CN at T31\_gx3v7 resolution. Set the run length to 1 month.

In addition to the monthly history file "h0", output:

- "h1" file with instantaneous values of T, Q, U and V every 3 hour.

- "h2" file with time-average values of T, Q, U and V every 24 hour.
Write one h1 file for every day of the month and write a single h2.
Make your namelist variables changes by creating a file: user\_nl\_cam

(Hint: Use namelist variables: *nhtfrq, mfilt, fincl*)

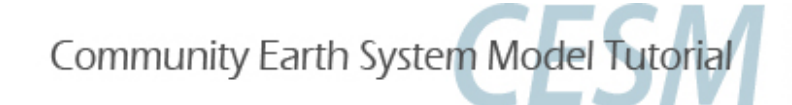

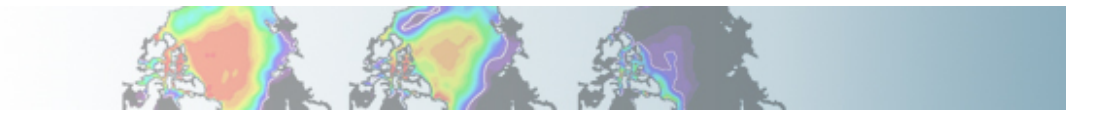

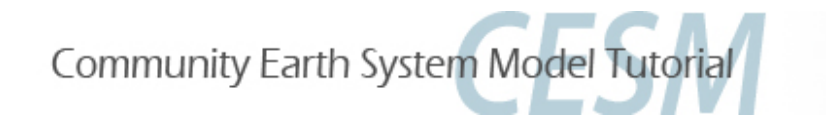

# Part 1: Namelist Modifications Part 2: Code Modifications Part 3: Exercise Solutions

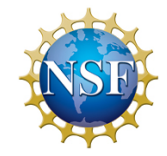

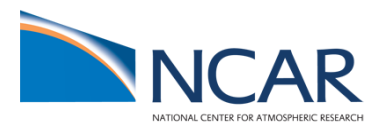

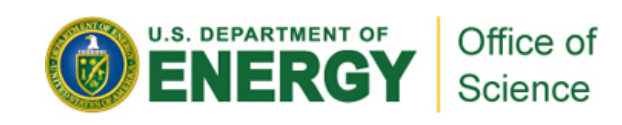

## Your choice: The Red Pill or the Blue Pill

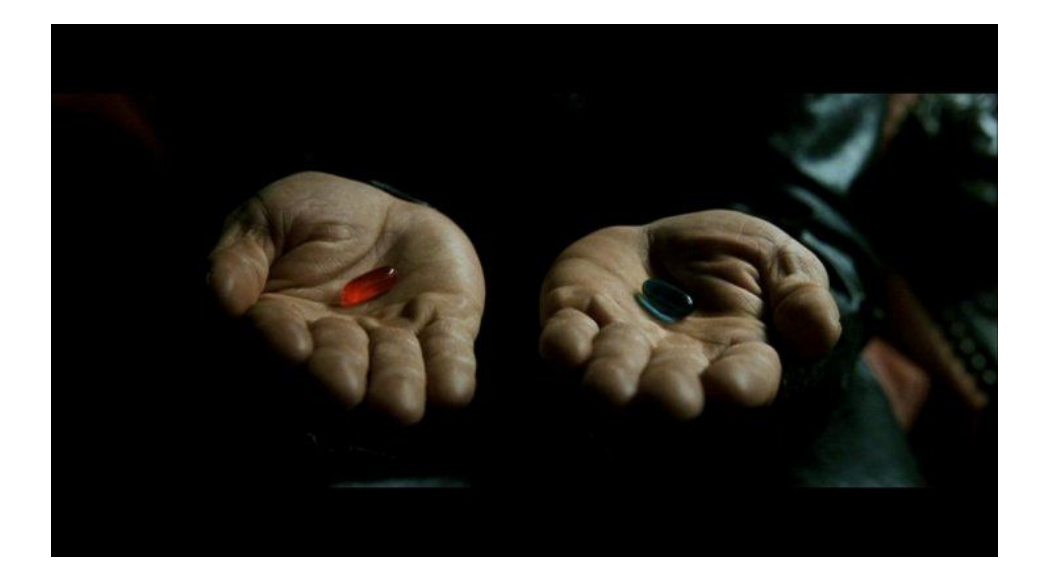

*The Matrix (1999): Neo, the* main character is offered the choice between a red pill and a blue pill.

- The blue pill would allow him to remain in the Matrix (a fictional computer-generated world)

-The red pill leading to his "escape" from the Matrix and embracing the sometimes painful truth of reality.

Analogy from Andrew Gettelman

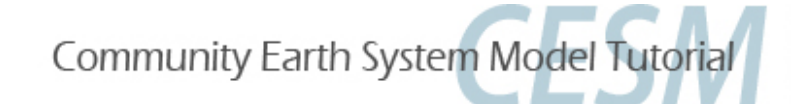

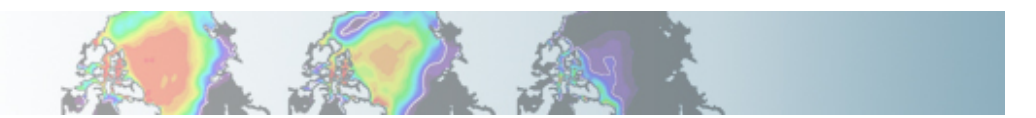

#### **Part II: Code modifications**

This section gives an overview of simple code modifications

- Modifying a parameter in the code
- Adding an output field for variable that is not already output from the model

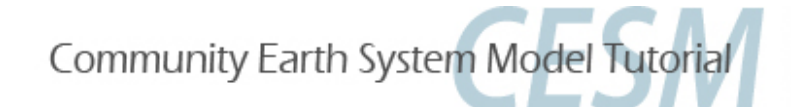

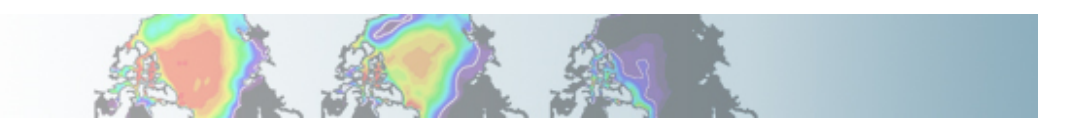

## **Principles for modifying the code**

**Never** modify the CESM root itself. Your modifications to the code should go into: *SourceMods* 

**SourceMods** contains subdirectories for each component:

| src.cam  | → because we are looking at CAM, this is |
|----------|------------------------------------------|
| src.cice | where we put our mods                    |
| src.clm  |                                          |
| src.docn |                                          |
| src.drv  |                                          |
| src.sglc |                                          |

src.share

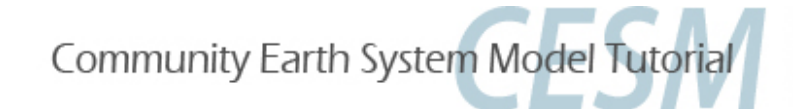

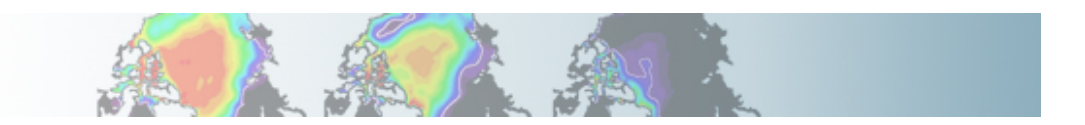

## **Modifying a subroutine**

#### Steps to modify the code:

- Find the subroutine you want to modify
- Copy this subroutine in SourceMods
- Make your mods
- Compile and run the model

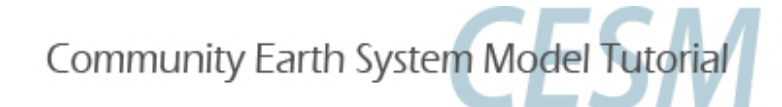

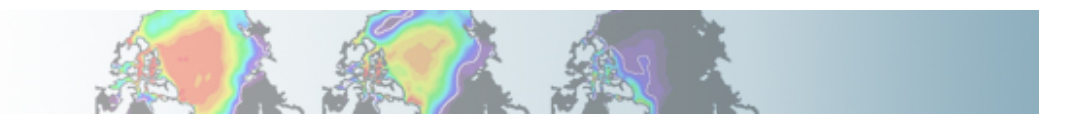

## **Example: Modify a parameter, Dcs**

Let's modify a parameter in the CAM physics Dcs = autoconversion size threshold for cloud ice to snow

1. Find the subroutine you want.

Go in the CESM code and look for Dcs (for instance, you can use: *grep -r Dcs* \*) Dcs is in the subroutine *cldwat2m\_micro.F90* 

2. Copy this subroutine in SourceMods Go your case directory and copy *cldwat2m\_micro.F90* into *SourceMods/src.cam* 

3. Make your modifications Edit the value of Dcs in *SourceMods/src.cam/cldwat2m\_micro.F90* 

4. Compile and run the model

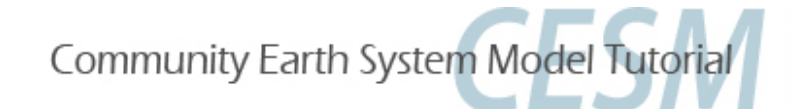

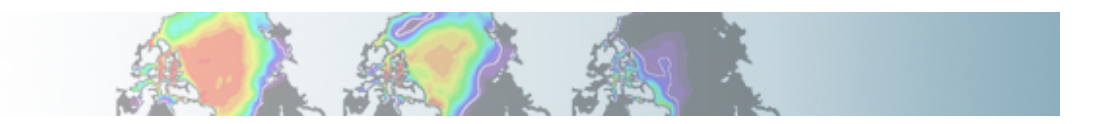

## **Output an extra variable**

• One common thing is to output a variable that is not already output from the model

- For instance, in CAM:
- there are fields for total and ice in-cloud water paths: ICLDIWP (ice) and ICLDTWP (liquid + ice)
- but there is no field for liquid in-cloud water path
- It is easy to make one: ICLDLWP

This can be done by a succession of calls:

*call addfld ('ICLDLWP', ...)*  $\longrightarrow$  Add a field to master field list *call add\_default ('ICLDLWP', ...)*  $\longrightarrow$  Add this field to "h0" by default (optional) *call outfld('ICLDLWP', ...)*  $\longrightarrow$  Collect values for this field and write to history file

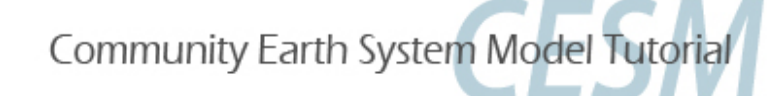

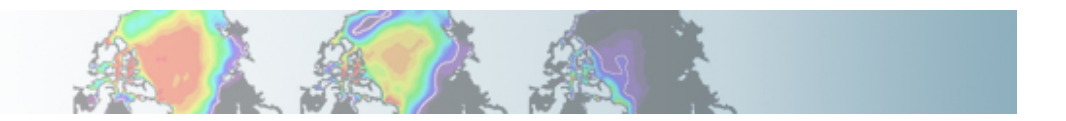

## Syntax: addfld

#### addfld = Add a field to master field list

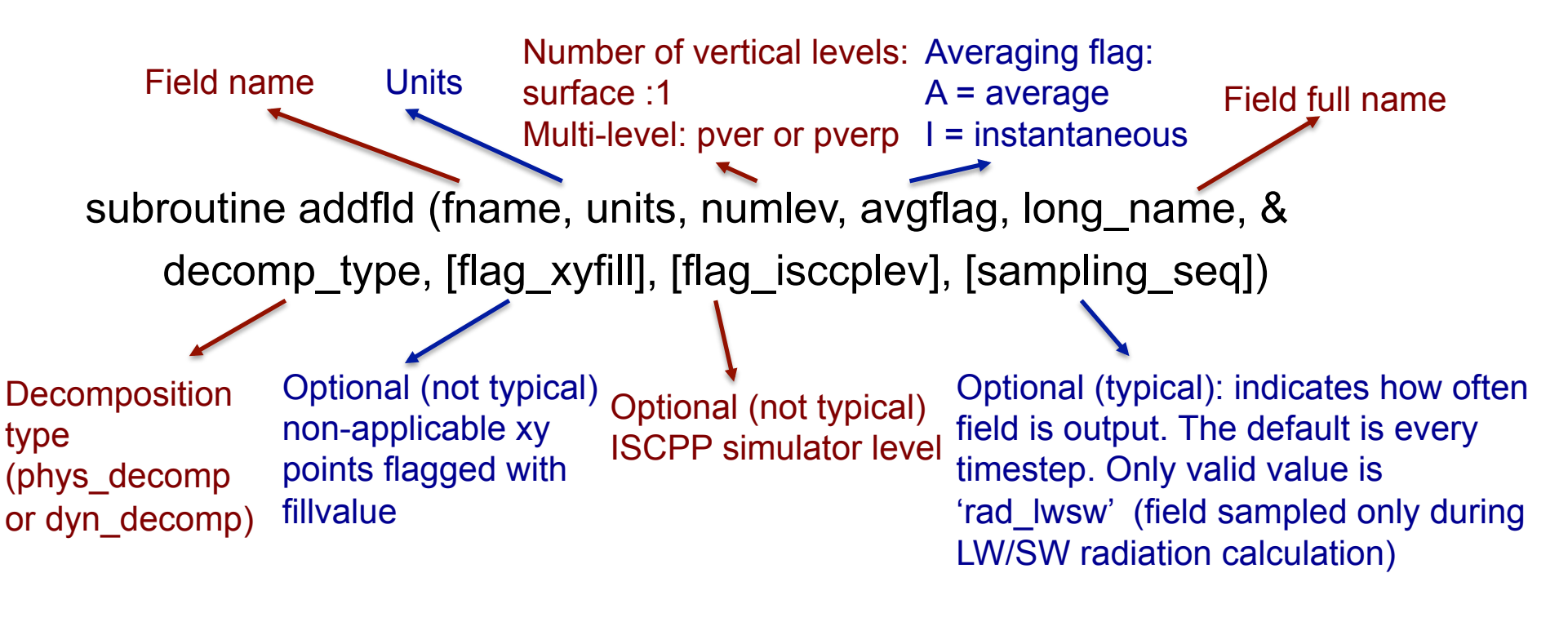

#### Example:

call addfld ('ICLDIWP', 'gram/m2', pver, 'A','In-cloud ice water path', phys\_decomp, sampling\_seq='rad\_lwsw')

Community Earth System Model Tutorial

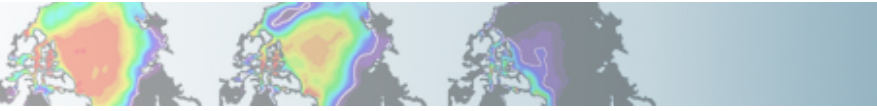

#### Syntax: add\_default

add\_default = Add a field to the list of default fields on history file

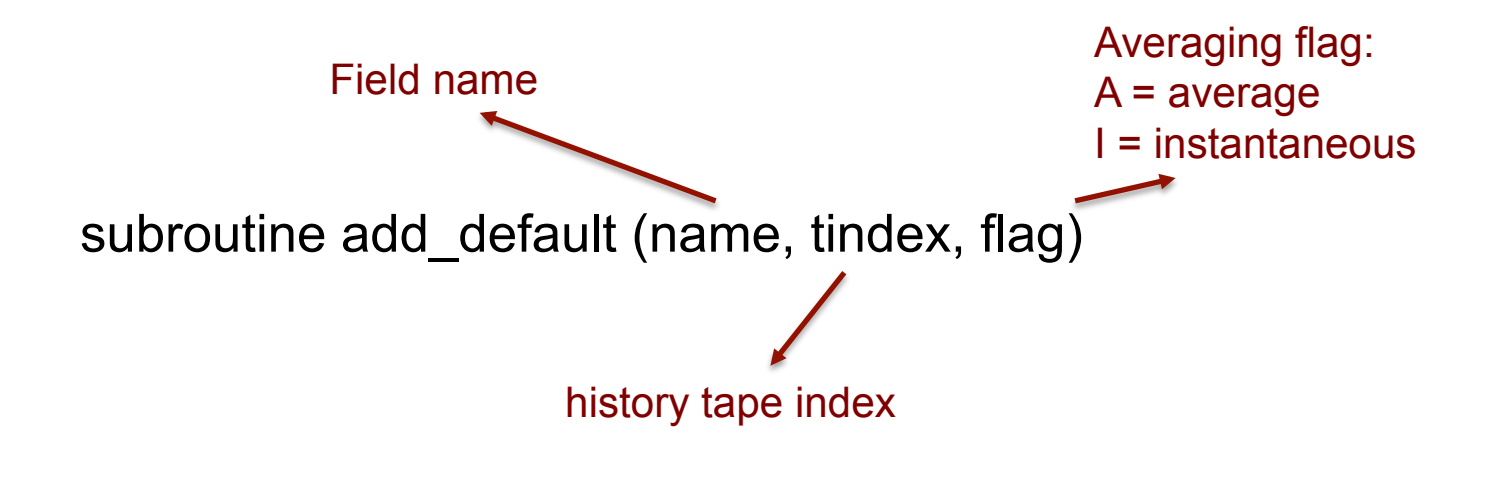

Example: call add\_default ('ICLDIWP', 1, ' ')

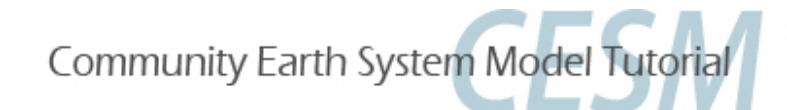

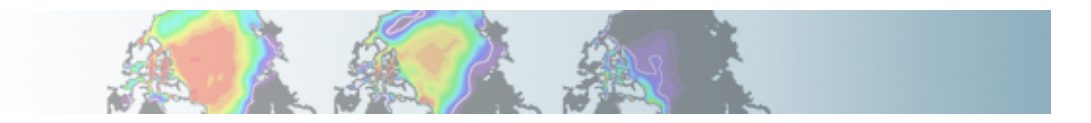

## Syntax: outfld

outfld = Accumulate (or take min, max, etc. as appropriate) input field into its history buffer for appropriate tapes

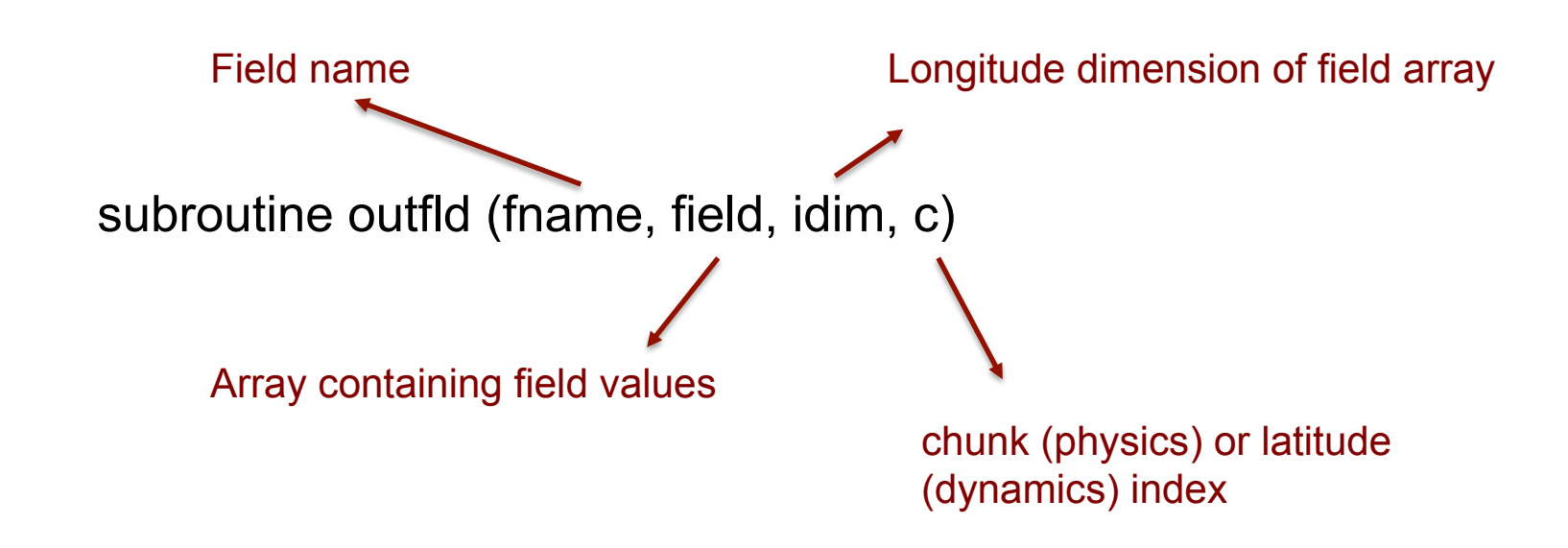

Example:

call outfld('ICLDIWP' ,cicewp , pcols,lchnk)

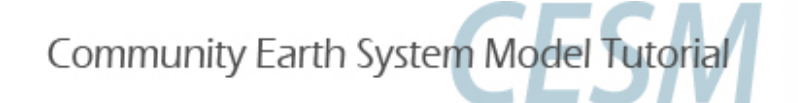

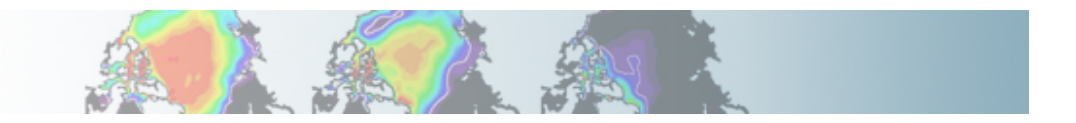

## **Code modifications: Exercises**

#### **Exercise 4**

Create, configure, and build an out-of-the-box set of scripts called "case04" using the compset B\_1850\_CN at T31\_gx3v7 resolution. Add a variable called "ICLDLWP" for the liquid in-cloud water path and make a 1-month run.

(Hint: Use ICLDIWP as a template for your changes. Find the subroutine containing ICLDIWP using *grepccm/findccm*)

#### **Exercise 5**

Create, configure, and build an out-of-the-box set of scripts called "case05" using the compset B\_1850\_CAM5\_CN at T31\_gx3v7 resolution.

Change the value of Dcs (autoconversion size threshold for cloud ice to snow) to Dcs = 300.e-6\_r8 and make a 1-month run.

Community Earth System Model Tutorial

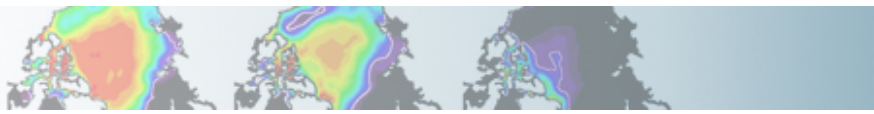

## If you do more elaborate mods

- Know what your are doing
- Understand the structure of the code

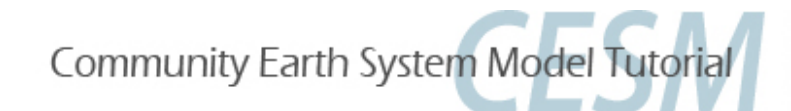

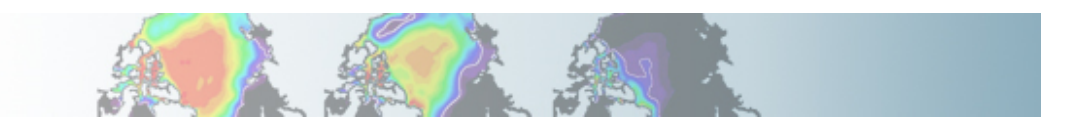

### Where to find help?

Documentation: http://www.cesm.ucar.edu/models/cesm1.0/index.html

CESM bulletin board: http://bb.cgd.ucar.edu/

| Ly Bulletin                                                                                                    |                                         |                                                 |                     |                             |           |          |                                                                                                    |         |       |
|----------------------------------------------------------------------------------------------------|-----------------------------------------|-------------------------------------------------|---------------------|-----------------------------|-----------|----------|----------------------------------------------------------------------------------------------------|---------|-------|
| CGD Forum Vou last visited: Today at 0.458 PM Vou last visited: Today at 0.458 PM Private Message: Unread 0, Total 1. |                                         |                                                 |                     |                             |           |          |                                                                                                    |         |       |
|                                                                                                    | User CP                                 | Register                                        | FAQ                 | Calendar                    | New Posts | Search 💌 | Quick Links 💌                                                                                                    | Log Out |       |
|                                                                                                    | Forum                                   |                                                 |                     |                             |           |          | Last Post                                                                                                    | Thread  | Poste |
| Coup                                                                                                    | led Model - Ger                         | eral                                            |                     |                             |           |          |                                                                                                    |         | 8     |
|                                                                                                    | Announcemen                             | ts                                              |                     |                             |           |          | VACANCY: Post-doc at the<br>by meale<br>10-27-2008 07:04 PM                                                                                                    | 9       | 10    |
|                                                                                                    | Bug reporting                           | (1 Viewing)                                     |                     |                             |           |          | by dballey<br>07-07-2010 12:32 PM                                                                                                    | 48      | 124   |
|                                                                                                    | Input Data inq                          | uiries                                          |                     |                             |           |          | by <u>airscolor</u><br>07-07-2010 05:27 PM                                                                                                    | 59      | 148   |
| B                                                                                                    | Output Data in                          | quiries                                         |                     |                             |           |          | E Output data size<br>by strandwg<br>05-31-2010 01:34 PM                                                                                                    | 58      | 150   |
|                                                                                                    | Software Deve<br>Includes issues for    | lopment (4 Viewing)<br>building/running on supp | orted machines and  | porting to unsupported mach | ines      |          | Problem in port validation by eaton Today 08:19 PM                                                                                                    | 121     | 323   |
| B                                                                                                    | General Discus<br>Includes requests for | s <b>sion</b><br>or new features and conf       | iguration inquiries |                             |           |          | E Problem running ccsm4<br>by caos<br>06-22-2010 06:14 AM                                                                                                    | 115     | 246   |
|                                                                                                    | Subversion Iss<br>Forum for issues re   | ues<br>ated to the new version                  | control system      |                             |           |          | Contemporary Contemporary Conte | 8       | 17    |
| Atm                                                                                                    | ospheric Modeli                         | ng with CAM                                     |                     |                             |           |          |                                                                                                    |         | ۲     |
| R                                                                                                    | General Annou                           | ncements                                        |                     |                             |           |          | E CAM Load Balancing<br>by meale<br>09-19-2008 05:00 PM                                                                                                    | 13      | 23    |
|                                                                                                    | Problems Build                          | ling CAM                                        |                     |                             |           |          | E CAM 4.0 gmake failure<br>by <u>ishaman</u><br>Today 06:03 PM                                                                                                    | 17      | 62    |
|                                                                                                    | Problems Run                            | ning CAM (1 Viewing)                            |                     |                             |           |          | E continue run of cam5 ?<br>by <u>superivo</u><br>07-08-2010 12:59 PM                                                                                                    | 10      | 28    |
| ß                                                                                                    | Questions Abo                           | ut the Namelist (1                              | Viewing)            |                             |           |          | 6 Hourly history file           by olson           Yesterday 02:20 PM                                                                                                    | 5       | 10    |
| I                                                                                                    | Dynamical Cor                           | es                                              |                     |                             |           |          | by <u>ivanodas</u><br>05-04-2010 02:25 AM                                                                                                    | 17      | 49    |

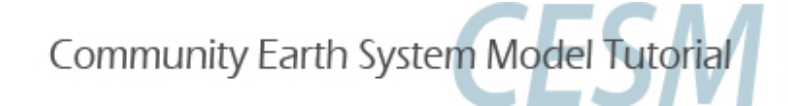

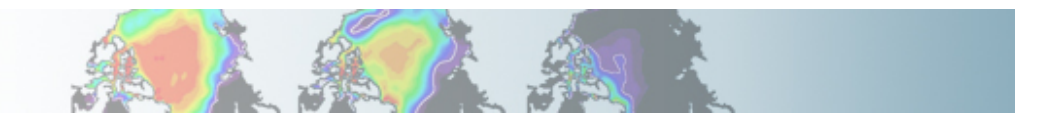

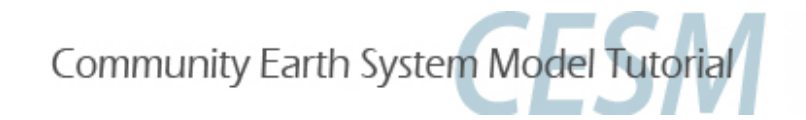

## Part 1: Namelist Modifications Part 2: Code Modifications Part 3: Exercise Solutions

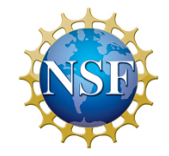

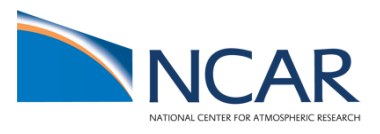

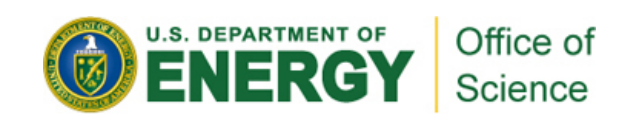

# **Suggestions**

Try to do the exercises on your own using the hints and the online documentation. Look at the solutions if you are stuck.

Document everything you do in the README.case file

If you are running out of time, try to do one exercise with namelists modifications (1,2 or 3) and one exercise with the source modifications (4 or 5)

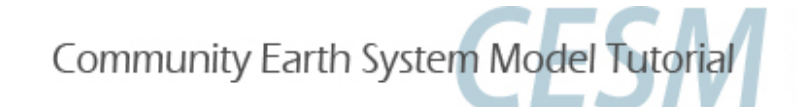

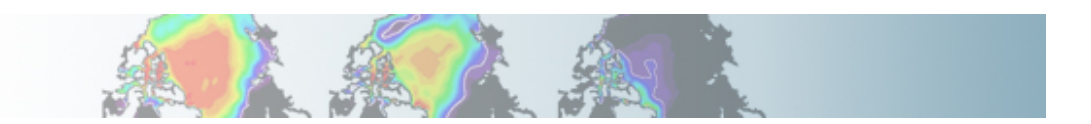

Exercise 1: Create, configure, and build an out-of-the-box set of scripts called "case01" using the compset B\_1850\_CN at T31\_gx3v7 resolution. Set the run length to 7 days. Output daily averages using the variable *CAM\_NAMELIST\_OPTS* in env\_conf.xml. (Hint: Use namelist variables: *nhtfrq*)

```
    Go the the scripts directory and create a new case in your home directory cd /glade/proj3/cseg/collections/cesm1_0_4_tutorial/scripts
    ./create_newcase -case ~/case01 \
            -mach bluefire \
            -res T31_gx3v7 \
            -compset B_1850_CN
```

• Go to the case directory and edit the file env\_conf.xml to add the namelist parameter: *nhtfrq=-24 cd ~/case01* ./xmlchange -file env\_conf.xml -id CAM\_NAMELIST\_OPTS -val nhtfrg=-24

• Configure the model: cd ~/case01 ./configure -case

• Set the run length by editing the file *env\_run.xml cd ~/case01* ./*xmlchange -file env\_run.xml -id STOP\_N -val '7'* ./*xmlchange -file env\_run.xml -id STOP\_OPTION -val 'ndays'* 

Community Earth System Model Tutorial

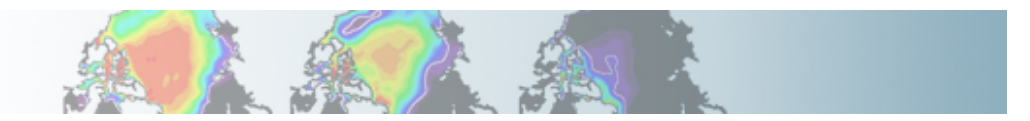

• Build: cd ~/case01 ./case01.bluefire.build

• Edit the run script: ~/case01/case01.bluefire.run #BSUB -W 1:50

• Submit the job cd ~/case01 bsub < case01.bluefire.run

• Check the job is running *bjobs* 

· Look at the results:

- Examine the namelists. Find nhtfrq in the namelist. Compare with a previous run.

- When the run is completed, look at the output files in: /ptmp/\$LOGNAME/archive/case01/atm/hist. Compare with a previous run. What is the output frequency of the "h0" files ?

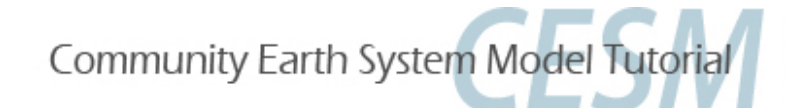

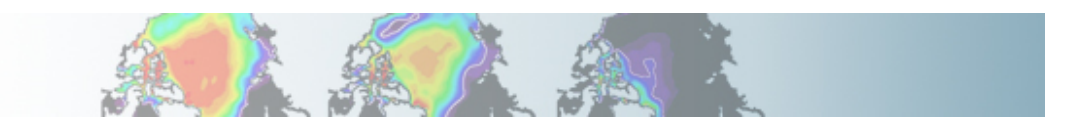

**Exercise 2:** Create, configure, and build an out-of-the-box set of scripts called "case02" using the compset B\_1850\_CN at T31\_gx3v7 resolution. Set the run length to 1 month. in addition to the monthly history file "h0", output a "h1" file with 3-hourly instantaneous values of T, Q, U and V. Make namelist variables changes by editing the file *cam.buildnml.csh* (Hint: Use namelist variables: *nhtfrq, fincl*)

• Configure the model: cd ~/case02 ./configure -case

• Set the run length by editing the file *env\_run.xml cd* ~/*case02 xmlchange -file env\_run.xml -id STOP\_N -val '1' xmlchange -file env\_run.xml -id STOP\_OPTION -val 'nmonths'* 

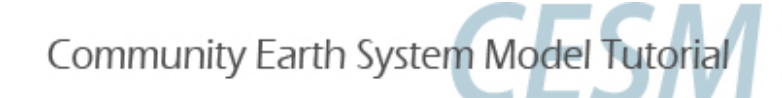

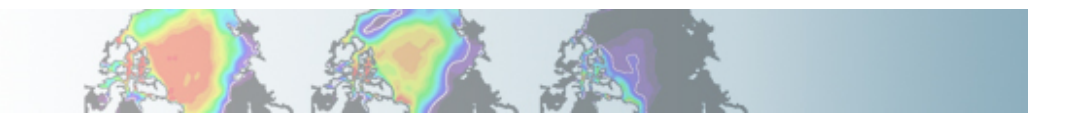

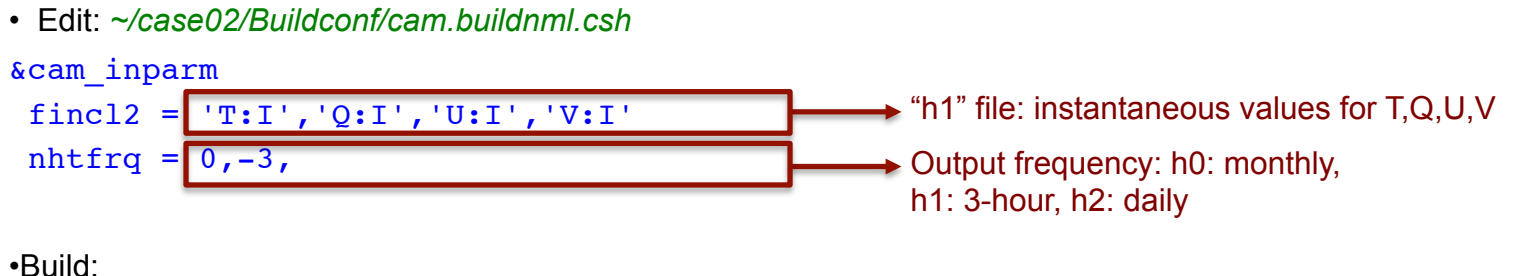

•Build: cd ~/case02 ./case02.bluefire.build

• Edit the run script: ~/case02/case02.bluefire.run #BSUB -W 1:50

• Submit the job cd ~/case02 bsub < case02.bluefire.run

• Check the job is running *bjobs* 

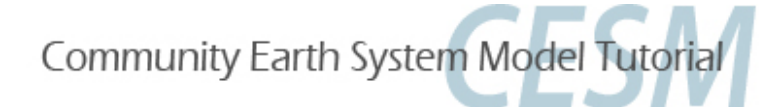

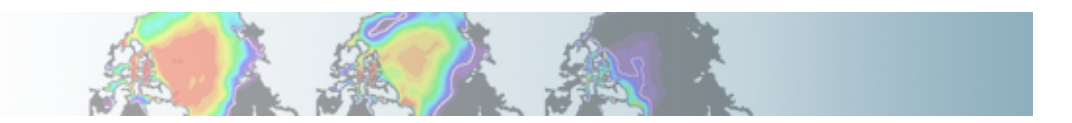

- · Look at the results:
- Examine the namelists. Find nhtfrq and fincl in the namelist. Compare with case01.
- When the run is completed, look at the output files in: /ptmp/\$LOGNAME/archive/case02/atm/hist.
- Compare with case01. What is the output frequency of the "h0" files ?

case01.cam2.h0.0001-01-01-00000.nc -> "h0": daily means for default variables
case01.cam2.h0.0001-01-02-00000.nc
case01.cam2.h0.0001-01-03-00000.nc
case01.cam2.h0.0001-01-05-00000.nc
case01.cam2.h0.0001-01-06-00000.nc
case01.cam2.h0.0001-01-07-00000.nc
case01.cam2.h0.0001-01-07-00000.nc
case01.cam2.h0.0001-01-08-00000.nc

case02.cam2.h0.0001-01.nc -> "h0": monthly means for default variables
case02.cam2.h1.0001-01-01-00000.nc "h1": 3-hour T, Q, U and V (instantaneous values)

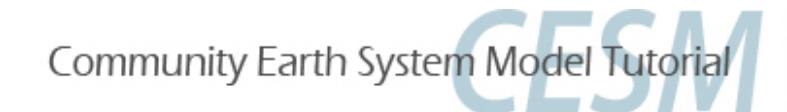

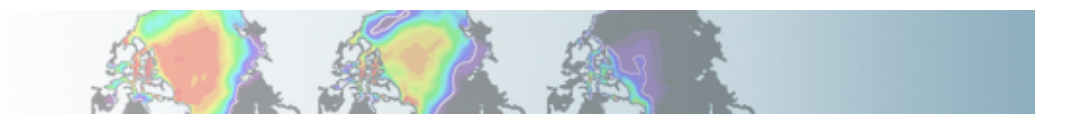

**Exercise 3:** Create, configure, and build an out-of-the-box set of scripts called "case03" using the compset B\_1850\_CN at T31\_gx3v7 resolution. Set the run length to 1 month. in addition to the monthly history file "h0", output: -"h1" file with instantaneous values of T, Q, U and V every 3 hour. - "h2" file with time-average values of T, Q, U and V every 24 hour. Write one h1 file for every day of the month and write a single h2. Make your namelist variables changes by creating a file: *user\_nl\_cam* (Hint: Use namelist variables: *nhtfrq, mfilt, fincl*)

•Go the the scripts directory and create a new case in your home directory *cd /glade/proj3/cseg/collections/cesm1\_0\_4\_tutorial/scripts* 

./create\_newcase -case ~/case03 \ -mach bluefire \ -res T31\_gx3v7 \ -compset B 1850 CN

```
• Create a file user_nl_cam in ~/case03
&camexp
fincl2 = 'T:I', 'Q:I', 'U:I', 'V:I'
fincl3 = 'T:A', 'Q:A', 'U:A', 'V:A'
nhtfrq = 0,-3,-24
mfilt = 1,8,31
/
```

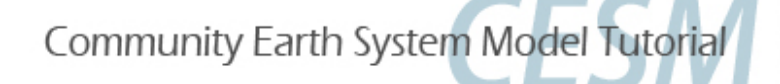

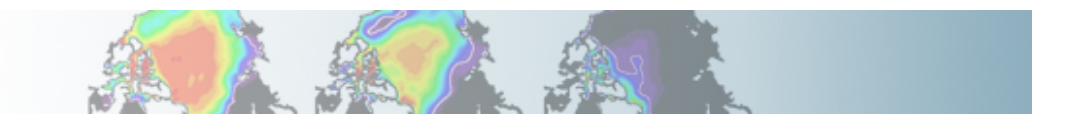

• Configure the model: cd ~/case03 ./configure –case

• Look the namelist variables in ~/case03/Buildconf/cam.buildnml.csh. Check that your changes are there:

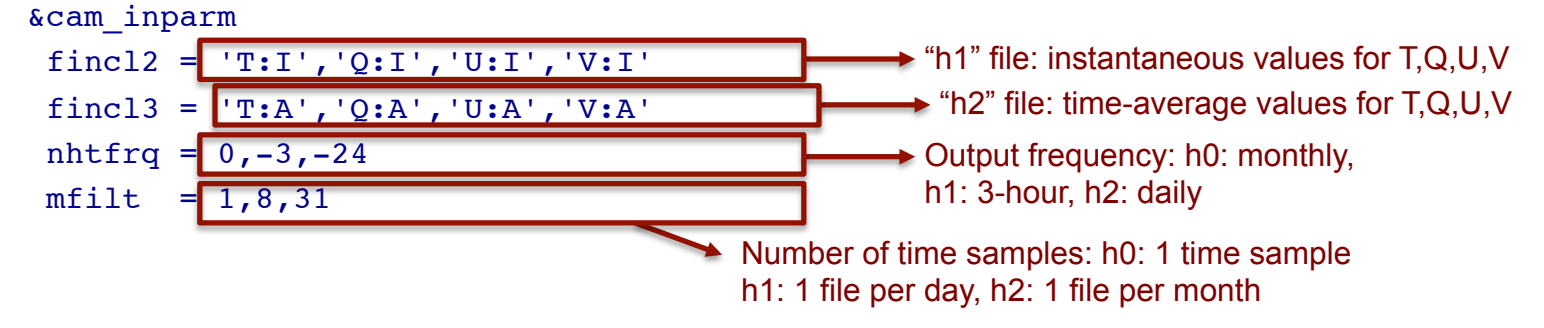

• Set the length of the run in: ~/case03/env\_run.xml cd ~/case03 xmlchange -file env\_run.xml -id STOP\_N -val '1' xmlchange -file env\_run.xml -id STOP\_OPTION -val 'nmonths'

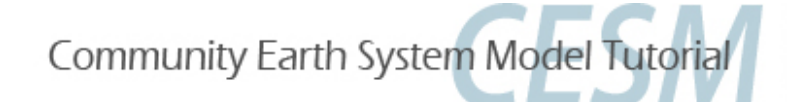

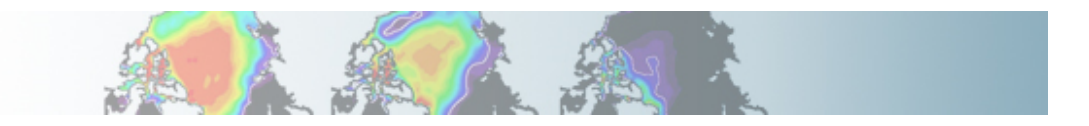

• Build: cd ~/case03 ./case03.bluefire.build

• Edit the run script: ~/case03/case03.bluefire.run #BSUB -W 1:50

• Submit the job cd ~/case03 bsub < case03.bluefire.run

• Check the job is running *bjobs* 

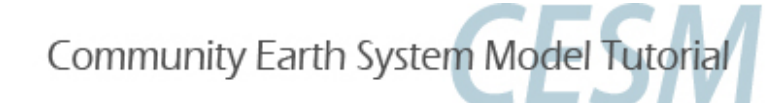

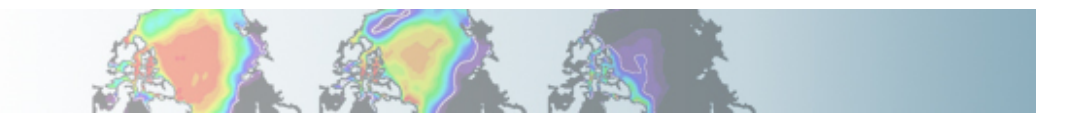

- · Look at the results:
- Examine the namelists. Find nhtfrq, fincl, and mfilt in the namelist. Compare with case02.
- When the run is completed, look at the output files in: /ptmp/\$LOGNAME/archive/case03/atm/hist. Compare with case01. What is the output frequency of the "h0" files ?

case02.cam2.h0.0001-01.nc -> "h0": monthly means for default variables case02.cam2.h1.0001-01-01-00000.nc -> "h1": 3-hour T, Q, U and V (instantaneous values). The file contains 249 timesteps.

case03.cam2.h0.0001-01.nc > "h0": monthly means for default variables case03.cam2.h1.0001-01-01-00000.nc nc -> "h1": 3-hour T, Q, U and V (instantaneous values) case03.cam2.h1.0001-01-02-00000.nc case03.cam2.h1.0001-01-03-00000.nc case03.cam2.h1.0001-01-04-00000.nc

case03.cam2.h2.0001-01-01-00000.nc -> "h2": 24-hourly T, Q, U and V (mean values) The file contains 8 timesteps

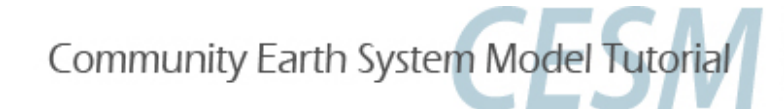

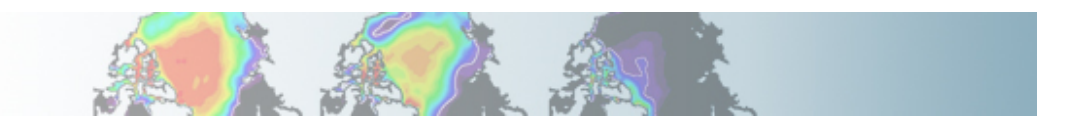

**Exercise 4:** Create, configure, and build an out-of-the-box set of scripts called "case04" using the compset B\_1850\_CN at T31\_gx3v7 resolution. Add a variable called "ICLDLWP" for the liquid in-cloud water path and make a 1-month run. (Hint: Use ICLDIWP as a template for your changes. Find the subroutine containing ICLDIWP using *grepccm/findccm*)

• Configure the model: cd ~/case04 configure -case

• Set the run length by editing the file *env\_run.xml cd* ~/*case04 xmlchange -file env\_run.xml -id STOP\_N -val '1' xmlchange -file env\_run.xml -id STOP\_OPTION -val 'nmonths'* 

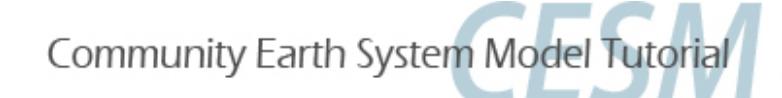

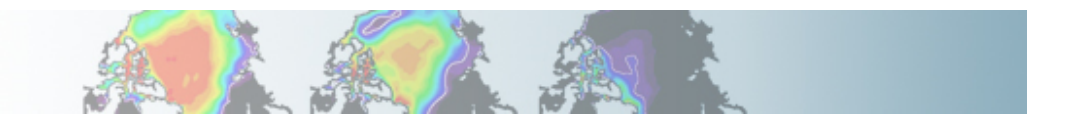

• Localize the subroutine that contains ICLDIWP. It is in: /glade/proj3/cseg/collections/cesm1\_0\_4\_tutorial/models/atm/cam/src/physics/cam/param\_cldoptics.F90

• Copy this file into: ~/case04/SourceMods/src.cam cd /glade/proj3/cseg/collections/cesm1\_0\_4\_tutorial/models/atm/cam/src/physics/cam/ cp param\_cldoptics.F90 ~/case04/SourceMods/src.cam

• Edit: ~/case04/SourceMods/src.cam/param\_cldoptics.F90

Under the line:

call addfld ('ICLDIWP', 'gram/m2', pver, 'A','In-cloud ice water path', phys\_decomp, sampling\_seq='rad\_lwsw')

Add:

call addfld ('ICLDLWP', 'gram/m2', pver, 'A','In-cloud liquid water path', phys\_decomp, sampling\_seq='rad\_lwsw')

Under the line:

call outfld('ICLDIWP' ,cicewp , pcols,lchnk)

Add:

call outfld('ICLDLWP' ,cliqwp , pcols,lchnk)

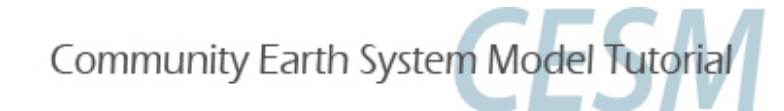

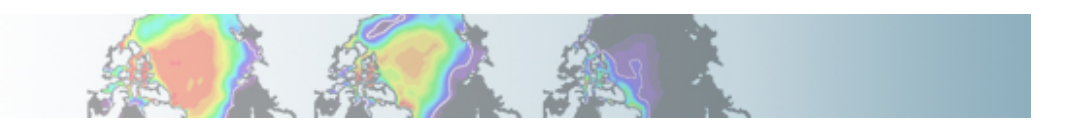

• Add new variable to h0 history file Edit: *Buildconf/cam.buildnml.csh* to add *fincl1* = '*ICLDLWP*'

• Build: cd ~/case04 ./case04.bluefire.build

• Edit the run script: ~/case04/case04.bluefire.run #BSUB -W 1:50

• Submit the job cd ~/case04 bsub < case04.bluefire.run

• Check the job is running *bjobs* 

• When the run is completed, look at the results: /*ptmp*/\$LOGNAME/archive/case04/atm/hist Check that the variable ICLDLWP is in the h0 file> *ncdump -h case04.cam2.h0.0001-01.nc* | *grep ICLDLWP* 

Community Earth System Model Tutorial

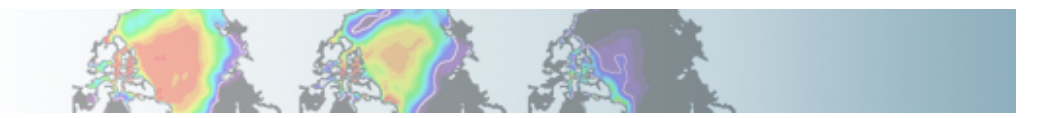

**Exercise 5:** Create, configure, and build an out-of-the-box set of scripts called "case05" using the compset B\_1850\_CN at T31\_gx3v7 resolution. Change the value of Dcs (autoconversion size threshold for cloud ice to snow) to Dcs = 300.e-6\_r8 and make a 1-month run.

Create a new case:
 cd /glade/proj3/cseg/collections/cesm1\_0\_4\_tutorial/scripts
 ./create\_newcase -case ~/case05 \

-mach bluefire \ -res T31\_gx3v7 \ -compset B\_1850\_CAM5\_CN

• Configure the model: cd ~/case05 ./configure -case

• Set the run length by editing the file *env\_run.xml cd* ~/*case05 xmlchange -file env\_run.xml -id* STOP\_N -*val* '1' *xmlchange -file env\_run.xml -id* STOP\_OPTION -*val* '*nmonths*'

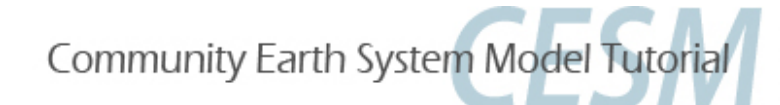

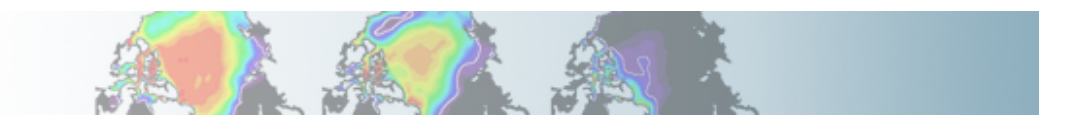

• Go into CAM physics and find the subroutine that contains Dcs: cd /glade/proj3/cseg/collections/cesm1\_0\_4\_tutorial/models/atm/cam/src/physics/cam grep Dcs \*

• copy the subroutine *cldwat2m\_micro.F90* into ~/case05/SourceMods/src.cam/

cd ~/case05

cp /glade/proj3/cseg/collections/cesm1\_0\_4\_tutorial/models/atm/cam/src/physics/cam/cldwat2m\_micro.F90 \ SourceMods/src.cam/

• Edit: ~/case05/SourceMods/src.cam/cldwat2m\_micro.F90 Dcs = 300.e-6 r8

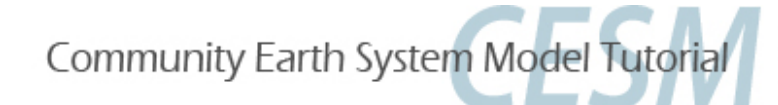

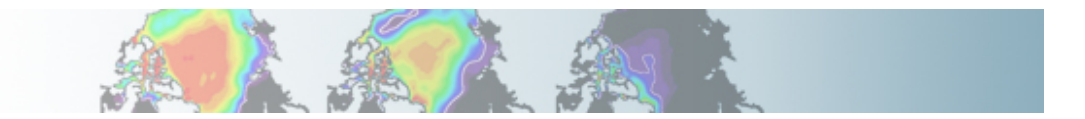

• Build: cd ~/case05 ./case05.bluefire.build

• Edit the run script: ~/case05/case05.bluefire.run #BSUB -W 1:50

• Submit the job cd ~/case05 bsub < case05.bluefire.run

• Check the job is running *bjobs* 

• Look at the results:

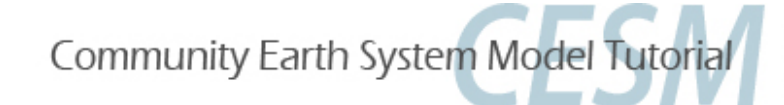

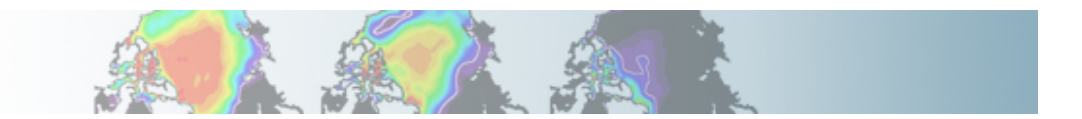